## **BASIC USER FEATURES**

## How to change Color or Black and White printing mode in computer HOW TO CHANGE COLOR MODE PRINTING IN COMPUTER

| Main                        | Paper Source A Fi                | nishing 12 Layout | Job Handling |
|-----------------------------|----------------------------------|-------------------|--------------|
| Favorites:                  | 1)                               |                   | -            |
| Untitled                    | Save                             |                   | Defaults     |
| Copies:                     | 2                                | N-Up:             |              |
| 1 + -                       |                                  | 1 None v          |              |
| Original Size: 8.50 x 11.00 | n. Output Size: 8.50 x 11.00 in. | Staple:           |              |
| Letter                      | Same as Original Size 🗸 🗸        | A None V          |              |
| Orientation:                | Zoom                             | Document Filing:  |              |
| A Portrait                  | Settings                         | None (2)          |              |
|                             |                                  |                   |              |

- 1. Go to your control panel printer section. Right click on your SHARP printer preferences.
- 2. On the main section choose your color mode printing for Color or Black and White mode.

Unique solution ID: #1010 Author: Admin IT Last update: 2024-04-18 09:02